# Renewal of national authorisations for biocidal products containing difethialone or difenacoum

### **1.1 Introduction**

Applications for the renewal of a national authorisation must be submitted at least 550 days before the expiry date of the authorisation. The application shall be submitted through R4BP 3 to ECHA. If the application is in the correct format, ECHA will forward the application to the receiving MSCA.

For biocidal products containing the active substance difethialone, authorisation holders should have submitted their renewal applications before 29<sup>th</sup> April 2013. However, since the BPR had not entered into operation at that time, in practice the authorisation holders need to submit their renewal applications as soon as possible after 1<sup>st</sup> September 2013.

For biocidal products containing the active substance difenacoum, the deadline for making the renewal application is 27<sup>th</sup> September 2013.

## **1.2 Submitting an application for renewal of national authorisation via major changes submission wizard**

This sub-chapter covers how to submit your application via R4BP 3 and what supporting documents need to be included in the submission wizard. For more detailed submission instructions please see Manual 2 – Using R4BP 3 for biocide applications.

### **1.2.1 Pre-requisite**

In order to be able to follow the instructions on the submission of your application for renewal via R4BP 3, your authorisation must have been migrated from R4BP2 to R4BP 3. In case your authorisation has not yet been migrated to R4BP 3, please consult the ECHA website for Q&As on migration (<u>http://echa.europa.eu/support/qas-support/qas/-/qadisplay/1fBp/view/R4BP3/MigrationtoR4BP3</u>).

### **1.2.2 Application wizard for renewal of national authorisations** (via NA-MAC)

Currently, there is no specific application wizard available in R4BP 3 for the renewal of national authorisations of biocidal products. Therefore, to make an application you have to use the application wizard for 'National authorisation **major** change on request'.

### **1.2.3 Supporting documents**

To distinguish your renewal application from a real major change application, you need to upload the supporting document – "renewal of a national authorisation" (see Step 4 in section 1.2.3).

N.B.: Please note that by uploading this supporting document you commit yourself to provide on request from the receiving Competent Authority all relevant data, as may be required in accordance with Article 31(3) of the BPR or with the forthcoming Commission Regulation laying down supplementary rules for the renewal of authorisations subject to mutual recognition, and to use when applicable the relevant formats and software packages (e.g. IUCLID 5.5) in accordance with Article 79 of the BPR.

### 1.2.4 Submission in practice

To launch the correct application wizard, click on the 'ASSETS' tab on the R4BP 3 taskbar. Then, search for the specific national authorisation (NA) asset to be renewed by filling in some search criterion (e.g. the asset number, asset type (NA), etc.). Clicking on the asset number hyperlink in the 'Assets list' will open the 'Asset details' page. On this page click 'Create new case' and then select 'National authorisation **major** change on request' from the list of processes (Figure 1).

| sset details                  |                               |              |
|-------------------------------|-------------------------------|--------------|
| Asset details                 |                               | Asset owner  |
| Product name:                 | Quinoclamine Biocidal Product | Company nam  |
| Asset number:                 | DE-0000369-0000               | Company UUII |
| Asset type:                   | National authorisation        | Valid from:  |
| Asset status:                 | Active                        | To:          |
| Market area:                  | DE-Germany                    |              |
| Evaluating author             | ity: DE-Germany               |              |
| National reference<br>number: | e -                           |              |
| Source case numb              | per: <u>BC-EG000087-62</u>    |              |

Click to show the list of processes

3

National authorisation minor change on request National authorisation major change on request

National authorisation administrative change on request

Mutual recognition in sequence (of same biocidal product)

Create new case

#### Figure 1: Launching the application wizard for NA-MAC

The application wizard will guide you through the various steps of the application form. When navigating through the wizard, actions have to be performed in a particular order. Forward navigation occurs by clicking on the 'Next' button and is disabled until the mandatory fields, marked with an asterisk (\*), have been filled in correctly. Backward navigation occurs by pressing the 'Back' button and allows you to change previously saved data. You can cancel the process at any point by pressing the 'Cancel' button.

Select the correct process

The wizard will guide you through six steps that are further described in Manual 2 - Using R4BP 3 for biocide applications:

- Step 1. Set submission details (of the case owner): Select a contact person from the drop down list. Note that the asset owner, evaluating authority and payment details cannot be altered.
- Step 2. **Upload dossier: This step is not necessary at the current stage.** Please click 'Next'.
- Step 3. **Upload SPC: This step is not necessary at the current stage.** Please click 'Next'.

Step 4. Upload supporting document(s): Click on the `+Browse' button and select the `supporting document - renewal of a national authorisation'. Click on `Upload' to upload the document. Choose a `language' and an `access level' from the drop down list next to the uploaded file.

N.B.: Please note that by uploading this supporting document you commit yourself to provide on request from the receiving Competent Authority all relevant data, as may be required in accordance with Article 31(3) of the BPR or with the forthcoming Commission Regulation laying down supplementary rules for the renewal of authorisations subject to mutual recognition, and to use when applicable the relevant formats and software packages (e.g. IUCLID 5.5) in accordance with Article 79 of the BPR.

- Step 5. **Confirm submission:** Carefully verify that the data entered in the previous steps is correct. If the information entered is not correct, you can update any of the fields by clicking the 'Back' button. When all of the information is verified, confirm the legal declaration and submit your application.
- Step 6. Receive the submission number.
- Further information on how to track the status of your application in R4BP 3, is summarised in the Summary sheet 3 of this manual.

### **1.3 Submission Checklist**

- Ensure you have selected the correct application type from the 'Create new case' process list found through the appropriate NA asset, 'National authorisation major change on request'.
- □ Is the case owner and contact person indicated correctly (Step 1 of the wizard)?
- □ Ensure you have uploaded the supporting document on the renewal of a national authorisation at the respective step.